## **CREACIÓN DE USUARIO SECUNDARIO**

Si eres el usuario administrador y deseas crear un usuario secundario, ingresa a tu sesión en **www.previred.com**, pincha en el módulo de empresa y luego selecciona la empresa donde crearás el usuario secundario, ahora sigue los pasos que te describimos.

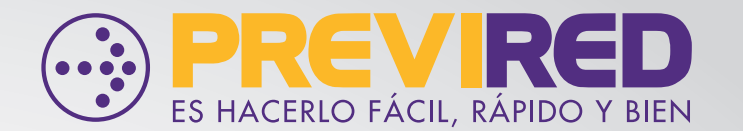

05

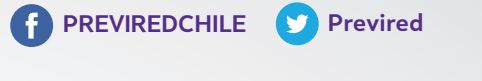

## Ingreso de Usuario Autorizado 01Seleccione al menos una autorización y presione Guardar para habilitar al usuario Secundario 12 345 678-9 Rut Nombres Juan Pago Cotizaciones Apellido Paterno Pérez Marzo 2020 Apellido Materno Para pagar en plazo, imprimir planillas jperez@previred.com Email pagadas, certificado de trabajadores, entre Teléfono Fijo 123456789 Autorizaciones para el Usuario 🔲 Ingresar y eliminar nóminas Modificar nóminas Pago normal o atrasado de Planillas (Tesorería y Finanzas) Procesar Nóminas y Pagar Planillas (período normal o atrasado) Imprimir Planillas y Certif - Descarga Archivo DT Todos los Centros de costo sota Consulta Afiliación Empresa y Trabajadores 02 Módulo D.N.P. (Declaración y No Pago) 📃 Regularizar Movs Personal y Reconocimiento Deuda Generar Certificados Sence Datos Empresa Pago Cotización: Remuneraciones Marzo 2020 Consulta Cargas Familiares IPS Usuarios Modificar mis Datos Autorizaciones para Notificaciones FUN Total Nómina CORFO \$ 190.440 Eliminar Crear Usuarios Secundarios Recibir y Procesar Notificaciones FUN Isapre Por Centro Cost Rem Actualizar Modificar/Eliminar Usuario seguro $3\overline{2}$ 03 $\cap 4$ Datos Empresa Administración de Usuarios Ingreso de Usuario Autorizado Usuarios Modificar mis Datos 12.345.678-9 123456789 jperez@previred.con 10231908k) sin puntos, ni gui Crear Usuarios Secundarios Modificar/Eliminar Usuarios Agregar Usuario

Si el usuario no estaba creado en Previred, solicite al usuario que se cree antes o puede ser creado por el usuario máster, pero es importante que el mail sea vigente y del usuario que se está creando, ya que le llegará un código de activación, teniendo 7 días para activar su cuenta. Sin esta activación, no podrá ingresar a Previred.